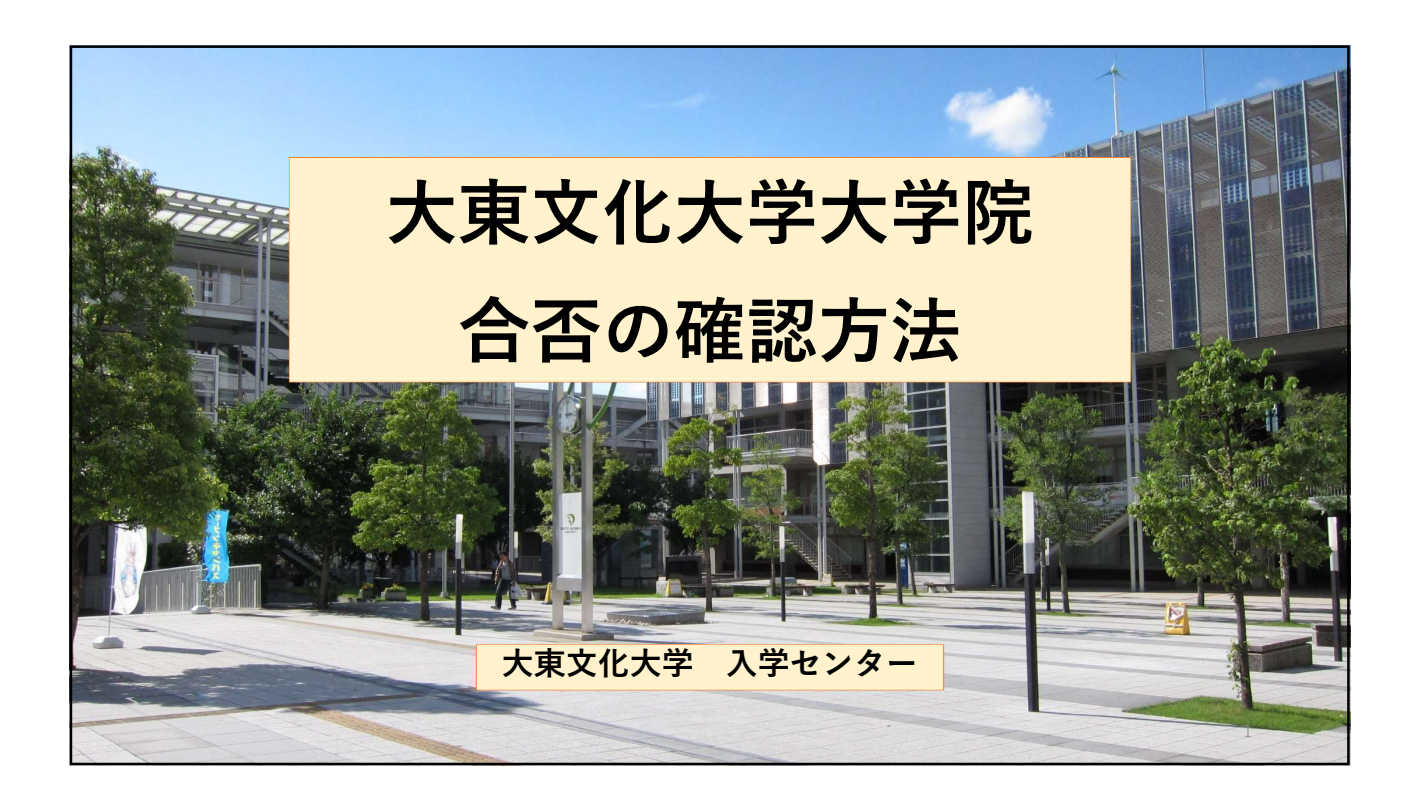

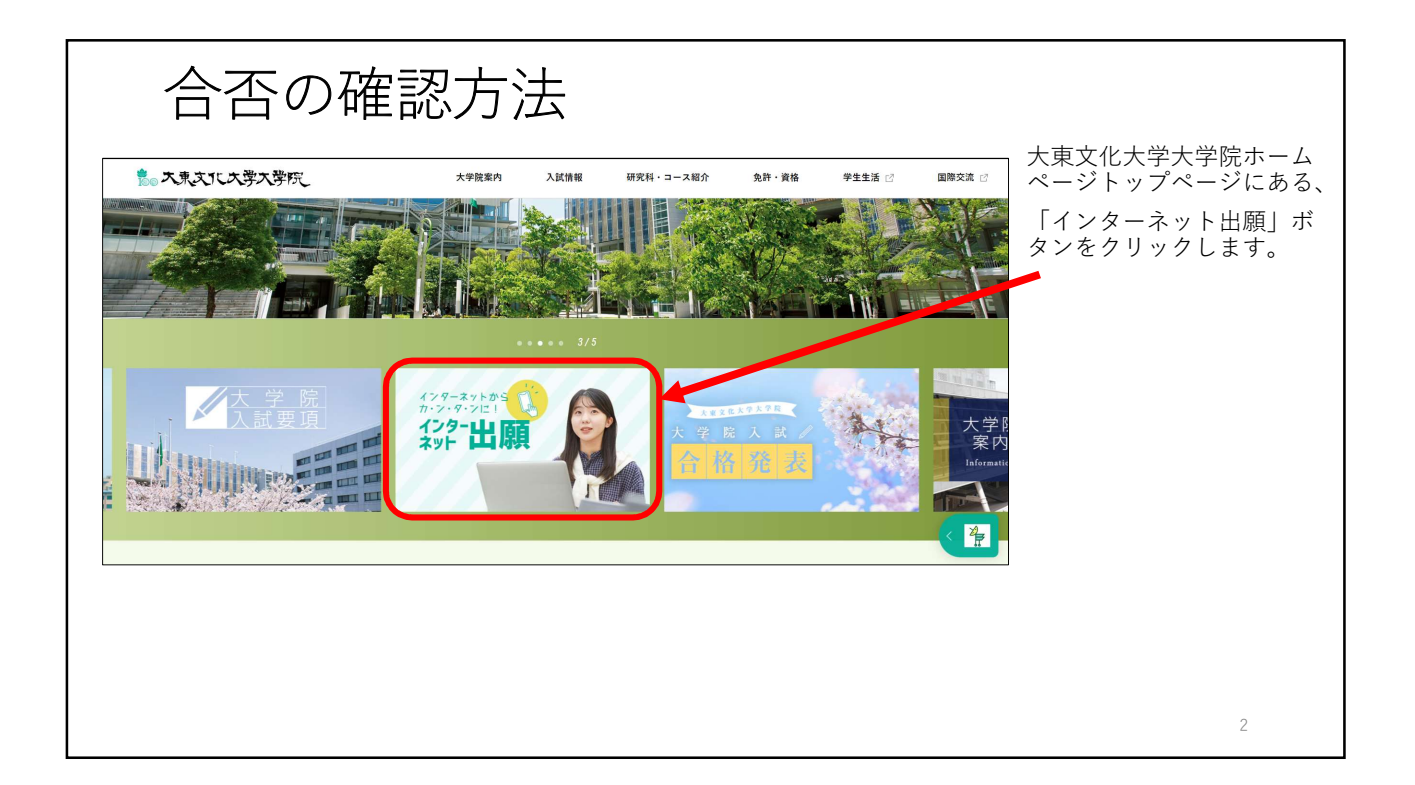

| 合否の確認方法                                                                                                    |                             |
|----------------------------------------------------------------------------------------------------|-----------------------------|
| ☆ 大東文化大学 大学院 →→                                                                                                    | 画面右上の「申込確認」ボ<br>タンをクリックします。 |
| 利用案内         入試要項         よくある質問           手続きを始める         必要書類         登録手順         お問い合わせ                                                                                                    |                             |
| 当サイトは株式会社KEIDFドバンスが構築および運営の委托を受けております。ご登録いただきました個人情報は、出願<br>および受験に係わる目的のみで利用いたします。また、当社は個人情報の管理には万全の体制で臨んております。<br>利用案内・手続きを始める<br>出願登録利用案内<br>初めて出願を行う方は、以下の手順をご確認の上、「個人情報の取り扱いについて」の内容にご同意いただき、<br>、 出願登録<br>水タンより出願手続きを行ってください。<br>出願内容の確認、必要書類等を印刷されたい方は、 ・ 単込確認 水タンより確認をお願い取します。<br>たって、 に 出願登録に必要な環境を確認・準備する<br>たってんじて、世際際機を行っていただくにまたり、以下の確認、準備が必要となります。 |                             |
| 本システムにて出願登録を行っていただくにあたり、以下の確認・準備が必要となります。                                                                                                    |                             |
|                                                                                                    | 3                           |

|            | らの確認方法                           |                                |           |                              |
|------------|----------------------------------|--------------------------------|-----------|------------------------------|
| 大東文化大学大    | 学院                               | 文字サイズ 小 中 大<br>サイトカラー 薄い 標準 震い | インターネット出願 | 申込確認画面で必要事項を<br>入力し、ログインします。 |
| 申し込み確認     |                                  |                                |           |                              |
| 登録時の内容を全て入 | 登録時の内容を全て入力し、「次へ」ボタンをクリックしてください。 |                                |           | ※「受付番号」は出願完了<br>時に届くメールに記載され |
| フリガナ       | tr                               |                                |           | ています。                        |
| 生年月日       | 年 月 日 (半角                        | i)                             |           |                              |
| 受付番号       | (半角)                             |                                |           |                              |
|            | 受付番号を忘れた方は、三 総了 次                | <u>556</u> から<br>∧ →           |           |                              |
|            |                                  |                                |           |                              |
|            |                                  |                                |           |                              |
|            |                                  |                                |           | 4                            |

|                                          | 合否の  | 確認方法                      |                          |                                                                             |                                                                                               |
|------------------------------------------|------|---------------------------|--------------------------|-----------------------------------------------------------------------------|-----------------------------------------------------------------------------------------------|
| 大東文化大<br>中し込み<br>フリガナ:<br>生年月日:<br>受付番号: | 学大学院 |                           | 文字サイズ 小 年<br>サイトカラー 通い 孫 | * 大<br>インターネット出願<br>葉 凄い                                                    | 「合格発表」をクリックし<br>合否を確認してください。<br>その後の手続きについては<br>「3.大学院入学試験合格<br>者のみなさまへ」を確認し<br>てください。        |
| 受付番号                                     | 出棚口時 | 試験区分<br>秋季 修士課程・博士課程 前期課程 | お支払い状況<br>済 : その他<br>入金日 | 各種確認         出競先了画面         写真の登録・確認         受験票         合格発表         入学手続き | てください。<br><u>https://www.daito.ac.jp/education/graduate_school/news/details_14_40055.html</u> |
|                                          |      |                           | 1                        |                                                                             | 5                                                                                             |

| 合否の                     | 確認方法                |                           |                                                        |                                                            |
|-------------------------|---------------------|---------------------------|--------------------------------------------------------|------------------------------------------------------------|
| 大東文化大学大学院               |                     | 文字サイズ 小 中<br>サイトカラー 薄い 標準 | 大 インターネット出願<br>夏い                                      | 「受験票」をクリックしま<br>す。                                         |
| ┃申し込み一覧                 |                     |                           |                                                        |                                                            |
| フリガナ:<br>生年月日:<br>受付番号: |                     |                           |                                                        | ※「合格発表」ボタン→オ<br>ンライン合否照会画面にて<br>「合否照会(=受付番<br>二)」を入力」会否を確認 |
| 受付番号 出願日時               | 試験区分                | お支払い状況                    | 各種確認                                                   | ち)」を八万し百百を確認<br>しても可。                                      |
| 210000000               | 秋季 修士課程 · 博士課程 前期課程 | 済 : その他<br>入金日            | 出願完了画面       写真の登録・確認       受發票       合格発表       入学手続き |                                                            |
|                         | ログアウト               |                           |                                                        |                                                            |
| L                       |                     |                           |                                                        | 6                                                          |

| 合否       | の確認方法                                           |                         |
|----------|-------------------------------------------------|-------------------------|
| 大東文化大学   | х <del>ту</del> нд Ф<br>94155- <mark>Ф</mark> Г | ■ ■ 「合否照会番号」欄にある「合否発表へ」 |
| オンライン受験票 |                                                 | をクリックします。               |
| 出願情報     |                                                 | $\downarrow$            |
| マイページ番号  |                                                 | 合否結果が表示されます。            |
| 生年月日     |                                                 |                         |
| 氏名       |                                                 |                         |
| 郵便番号     |                                                 |                         |
| 住所       |                                                 |                         |
| 高等学校     |                                                 |                         |
| 出願リスト    |                                                 |                         |
| 受付番号     |                                                 |                         |
| 試験日      |                                                 |                         |
| 記式板尖場    | 板機校会                                            |                         |
| 試験会場     | ***                                             |                         |
| 入試区分     |                                                 |                         |
| 入試方式     |                                                 |                         |
| 受験番号     |                                                 |                         |
| 集合時間     | 09:30 当日の試験時間については、 要項をご確認ください。                 |                         |
| 合語照会冊号   | · 今美英语令·                                        |                         |
| 受験票      | Entel >                                         | 7                       |